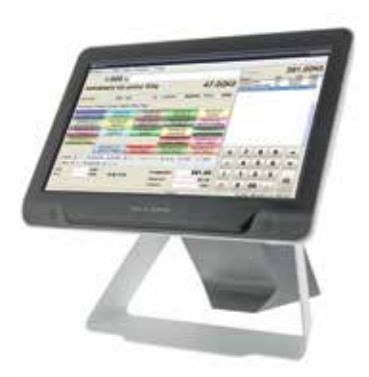

spolehlivý jednoduchý ekonomický přátelský s podporou

s aktualizacemi a připravený pro **EET etržby** 

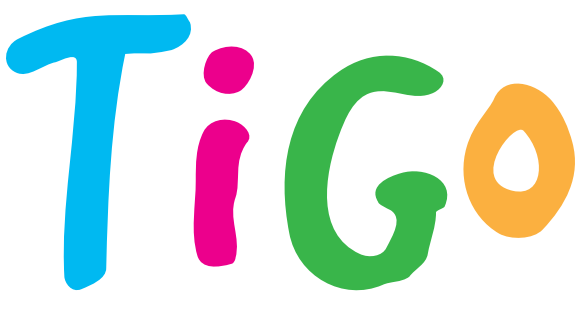

Pokladní software pro PC a tablety

# Instalace pokladny TiGo Registrace programu

SEP system s.r.o. Suderova 802/4, Ostrava – Mar. Hory 0 602 748 452 sep@sepsystem.cz

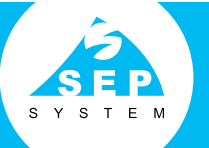

Pobočka Uherské Hradiště I 602 383 173

## www.sepsystem.cz

1

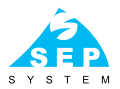

# Instalace pokladny TiGo

Vložte vyměnitelný disk do USB portu.

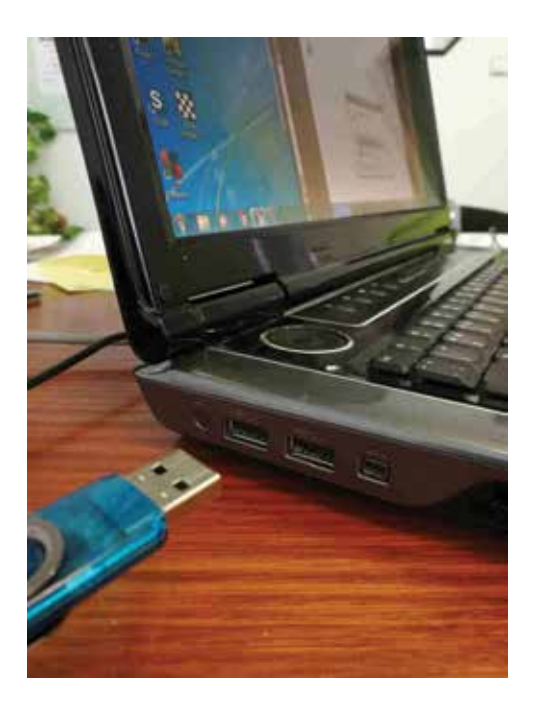

# Tigo

2

Objeví se informace o vyměnitelném disku. Klikněte na Otevřít složku a zobrazit soubory.

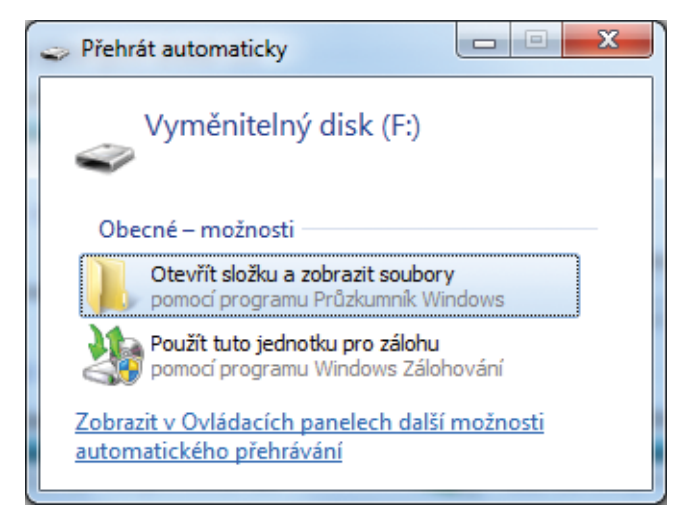

Pokud se Vám automaticky neotevře okno *Přehrát automaticky*, můžete vybrat *Tento počítač* a pak příslušný *Vyměnitelý disk*.

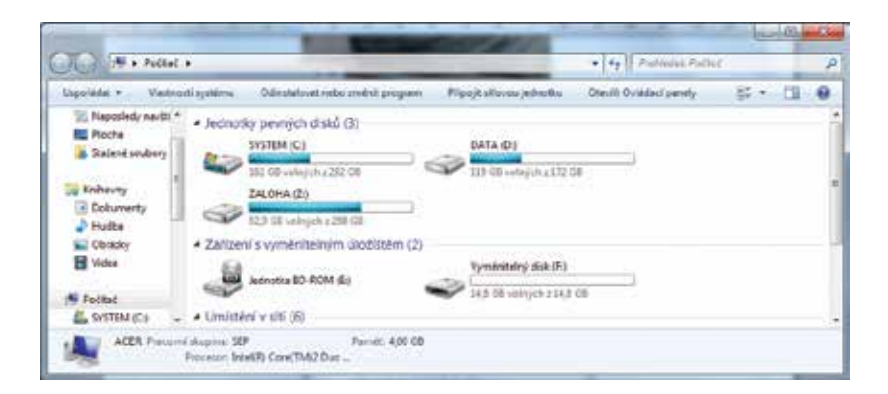

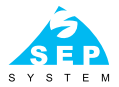

3

Dvojitým kliknutím na TiGo\_install spustíte instalaci TiGo pokladny.

| - · Potitat                               | <ul> <li>Vyménitelný disk (#3)</li> </ul> |                | • • • Pahledat | Vyinénbebyi alak (F) |
|-------------------------------------------|-------------------------------------------|----------------|----------------|----------------------|
| sporlédat • Sdilet s                      | <ul> <li>Vypälit. Nevä sledka</li> </ul>  |                |                | II • 🖬 🕯             |
| Oblibené položky                          | Nikzev policiky                           | Datum annény   | Тур            | Vyiikoyt             |
| L Dick Google                             | 御 TiGo_ivetall                            | 19.7.2016 9:21 | Aplikace       | 681348               |
| Knihovny<br>Dokumenty<br>Hudba<br>Cbricky |                                           |                |                |                      |
| Videa .                                   |                                           |                |                |                      |

## 4

Dále klikněte na tlačítko Ano. Povolíte změny v řízení uživatelských účtů.

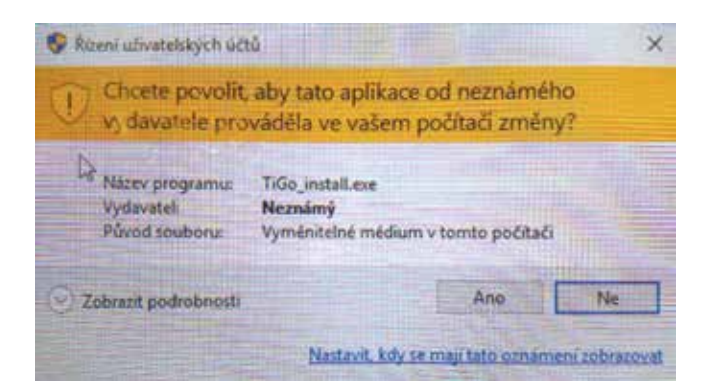

# Tigo

5

Vyberte cílový adresář, kde chcete nainstalovat pokladnu TiGo. Standardně je přednastavený **c:\TiGoPos**. Klikněte na tlačítko *Další*.

| Průvodce instalací - TiGo                                                                | X                 |
|------------------------------------------------------------------------------------------|-------------------|
| <b>Zvolte cilové umístění</b><br>Kam má být produkt TiGo nainstalován?                   |                   |
| Průvodce nainstaluje produkt TiGo do následující složky.                                 |                   |
| Pokračujte klepnutím na tlačítko Další. Chcete-li zvolit jinou složku, kle<br>Procházet. | pněte na tlačítko |
| E-ITIG0Pos                                                                               | Procházet         |
|                                                                                          |                   |
|                                                                                          |                   |
| Instalace vyžaduje nejméně 19,1 MB volného místa na disku.                               |                   |
| Dalši                                                                                    | > Storno          |

### 6

#### Kliknutím povolte vytvoření zástupce na ploše a klikněte Další.

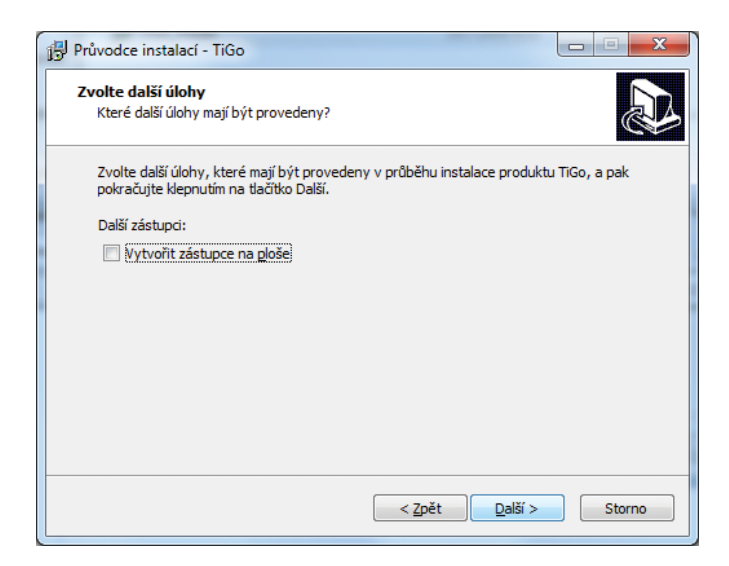

7

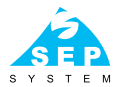

### Kliknutím na tlačítko Instalovat zahájíte instalaci.

| 📴 Průvodce instalací - TiGo                                                                                                    |
|----------------------------------------------------------------------------------------------------|
| Instalace je připravena<br>Průvodce instalací je nyní připraven nainstalovat produkt TiGo na Váš počítač.                                |
| Pokračujte v instalaci klepnutím na tlačitko Instalovat. Přejete-li si změnit některá<br>nastavení instalace, klepněte na tlačitko Zpět. |
| Cilové umístění:<br>c:\TiGoPos                                                                                                    |
|                                                                                                    |
| < Zpět Instalovat Storno                                                                                                    |

## 8

#### Během instalace se zobrazí základní informace. Klikněte na tlačítko *Další*.

| 授 Průvodce instalací - TiGo                                                                           |       |
|----------------------------------------------------------------------------------------------------|-------|
| Informace<br>Dříve než budete pokračovat, přečtěte si prosím pozorně následující důleži<br>informace. | ité   |
| Pokračujte v instalaci klepnutím na tlačítko Další.                                                   |       |
| Program TiGoPos udělá z každého počítače registrační pokladnu.                                        | *     |
| Program se obvykle nainstaluje do adresáře c:\tigopos                                                 |       |
| Dokumentaci naleznete v adresáři \tigopos\doc                                                         |       |
| Program spustite kliknutím na ikonu TiGoPos.                                                          | =     |
| Program je plně funkční 30-ti denní demo verze.                                                       |       |
| Do programu se přihlasíte kódem 123                                                                   |       |
| Počet zbývajících dnů zjistíte, pokud při startu programu přidržíte klávesu                           | Ctrl. |
| Objednat program můžete na stránkách <u>www.sepsystem.cz</u>                                          | -     |
| Další >                                                                                               | ן     |

# Tigo

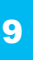

Kliknutím na tlačítko *Dokončit* úspěšně dokončíte instalaci pokladny TiGo.

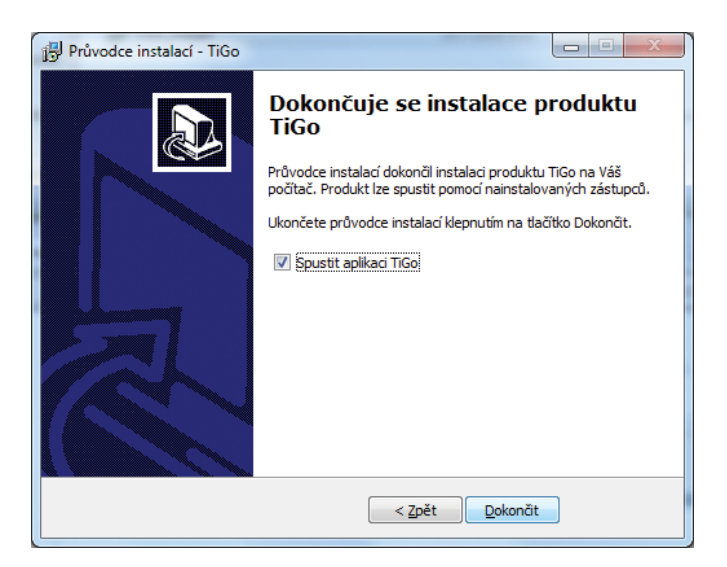

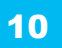

# Po instalaci se program spustí. Přihlásit se můžete kliknutím na tlačítko *Obsluha* a zadáním kódu *123*.

V programu jsou přednastaveny 4 oddělení dle sazeb DPH, do kterých můžete zadávat zboží cenou a pro příklad dva výrobky (10 – rohlík, 100 – pivo). Pro manuál se vytvořila ikona na ploše nebo jej najdete v adresáři c:\TiGoPos\doc.

| and the second second |              |            | _           | _           | _           | _           | _    | -       |
|-----------------------|--------------|------------|-------------|-------------|-------------|-------------|------|---------|
| E Coluin - 2          | KOME         |            |             |             |             |             |      |         |
| 1,00                  | x 00         |            | Cole        | R.          |             |             | 0,0  | OKč     |
|                       |              |            | Nam         |             | _           | HEC .       | -    |         |
|                       | Central      | Poort      |             |             |             |             |      |         |
| and Viscola           |              |            |             |             |             |             |      |         |
| Odden ZIN             | Oddelani 15% | 0089er(10% |             |             |             |             |      |         |
|                       |              |            |             |             |             |             |      |         |
|                       |              |            |             |             |             |             |      |         |
|                       |              |            |             |             |             |             |      |         |
|                       |              |            | i internet  | -           | -           |             |      |         |
|                       |              |            | x           | 7           | 8           | 9           |      |         |
| Prode chain           | Vitur mail   | t:         | ×           | 7<br>4      | 8<br>5      | 9<br>6      | 0.15 | in      |
| Prodej obalis         | Vjkg end     |            | ×<br>-<br>/ | 7<br>4<br>1 | 8<br>5<br>2 | 9<br>6<br>3 | ()   | i i ang |

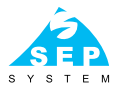

## Registrace programu

Program je po nainstalování plně funkční 30 dnů. Během této doby si program můžete vyzkoušet a popřípadě zakoupit na našem e-shopu **www.sepsystem.cz**.

Obchodní verze (bez objednávek na stoly): http://www.sepsystem.cz/kategorie/software/sw-tigo-pos.html

Restaurační verze: http://www.sepsystem.cz/kategorie/software/sw-tigo-pos-restaurace.html

Po zaplacení a vyplnění přiloženého formuláře Vám zašleme aktivační kód programu.

| Verze programu   | Obchodní 🗆 | Restaurační 🛛 | + Platební terminál* |
|------------------|------------|---------------|----------------------|
| Firma            |            |               |                      |
| Adresa           |            |               |                      |
| IČ               |            |               |                      |
| DIČ              |            |               |                      |
| Jméno a příjmení |            |               |                      |
| E-mail           |            |               |                      |
| SiteCode         |            |               |                      |
| MID              |            |               |                      |

\* Online platební terminál Komerční banka, RaiffeisenBank a UniCreditBank.

Popřípadě vyplňte přiložený formulář a zašlete jej na adresu **tigo@sepsystem.cz**. My Vám zašleme proformafakturu a po zaplacení Aktivační kód a Seriové číslo programu.

# TiGo

SiteCode a MID zjistíte tak, že přidržíte klávesu Ctrl a dvakrát kliknete na ikonu TiGo (spustíte program).

| Ste code<br>accordance            |                | 1100 6437 3816 6462 |
|-----------------------------------|----------------|---------------------|
|                                   | 25/14 (0.6) 24 | Zbévé spudiéní – NA |
| station i                         |                |                     |
| O Odbickut apiklad                |                |                     |
|                                   |                |                     |
|                                   | Sector (De     |                     |
| Pull kidy nakes                   | Second Disc    |                     |
| Pullikida nakm<br># Spatf program | 2min [24       | TALIATOR:           |

Stejným způsobem program aktivujete. Přidžíte klávesu Ctlr a program spustíte. Kliknete na *Odblokuj aplikaci*, zadáte Seriové číslo a Aktivační kód a kliknete *Pokračovat*. Program je aktivován.

#### Změna licence nebo převod licence na jiný počítač

Licenci programu lze převést na jiný počítač. Je však nutné nejdříve na původním počítači licenci odstranit a až potom aktivovat licenci na novém počítači. Přesný postup Vám poskytneme na vyžádání na e-mail **tigo@sepsystem.cz**.

#### Skladový software

Pokladní sotware TiGo lze používat samostatně. Pomoci programu TiGo lze evidovat množství prodaného sortimentu, nelze však vést skladovou evidenci. K tomuto účelu lze použít program J2-sklad, který s pokladnou TiGo spolupracuje. Skladový program můžete mít na jednom počítači s pokladnou, obsluhovat více pokladen z jednoho skladového programu nebo dokonce komunikovat s pokladnou přes cloud uložiště, takže pokladna může být v restauraci a skladový program doma na notebooku.

#### http://www.sepsystem.cz/kategorie/software/sw-j2-sklad.html

Skladový software lze rozšířit o modul kalkulace pro odpočet surovin např. míchaných nápojů nebo jídel.

#### Podpora

Zákaznická podpora programu TiGo: (PO–PÁ 8.00–18.00): 724 061 576 tigo@sepsystem.cz www.tigo-eet.cz

# **TiGo** to fakt umí! To víš, kamaráde...

SEP system s.r.o. Suderova 802/4, Ostrava – Mar. Hory © 602 748 452 sep@sepsystem.cz

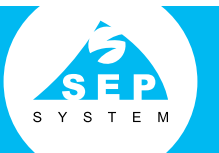

Pobočka Uherské Hradiště □ 602 383 173

## www.sepsystem.cz